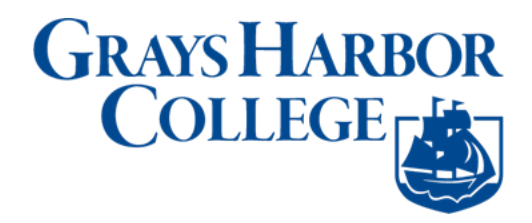

# Activate Your ctcLink Account

- 1. Navigate to the **ctcLink Sign In** page (<u>https://gateway.ctclink.us</u>)
- 2. Select the Activate Your Account link.

| Washington State Community<br>Technical Colleges |
|--------------------------------------------------|
| Link ID                                          |
|                                                  |
| Remember me                                      |
| Next                                             |
| ssword Help                                      |

- 3. Select the **OK** button when the redirection pop up message displays.
- 4. The Activate Your Account page displays.

- 5. Enter your **First Name** and **Last Name**. Please make sure you have entered your name correctly. (If your legal name is a single name—such as Pran, Madonna or Nani you must enter a hyphen (-) in the First Name field and enter your single name in the Last Name field.)
- 6. Enter your **Date of Birth** (MM/DD/YYYY) as shown or use the calendar icon.
- 7. From the drop-down menu select:
  - ctcLink ID (new) if you are a new student or employee.
  - **SID** (old) if you are a current or returning student or employee or do not already have a ctcLink ID.
- 8. Enter either your ctcLink ID or SID.
- 9. Select the **Submit** button.

| WASHINGTON   | COMMUNITY  |  |
|--------------|------------|--|
| AND TECHNICA | L COLLEGES |  |
| Activate You | r Account  |  |
| First Name   |            |  |
| Last Name    |            |  |
|              |            |  |
|              |            |  |

# Set Your Password

10. The Set Your Password page displays.

This page is used to set up your password and your account recovery options.

- 11. Enter you preferred **Email** address.
- 12. Additional Account Recovery options located in the **Account Recovery** box.
  - a. Enter **Phone Number** for text (SMS) option. (no dots, no dashes, no spaces)
  - b. Enter **Phone Number** for voice option. (no dots, no dashes, no spaces)
- 13. Create your **Password**. (At least 8 characters, including at least one uppercase letter, one lowercase letter and one number. Special characters may be used but are not required. Cannot contain your first name, last name, birthday or ctcLink number.

#### 14. Confirm Password.

15. Select the **Submit** button.

| AND TECHNICAL COLLEGES         Set Your Password         *Email (Work, student,                                                                                                    | 1                                                                                                    | WASHINGTON COMMUNITY                                                                                                    |
|----------------------------------------------------------------------------------------------------|----------------------------------------------------------------------------------------------------|----------------------------------------------------------------------------------------------------|
| Set Your Password         *Email (Work, student,                                                                                                    | A                                                                                                    | AND TECHNICAL COLLEGES                                                                                                    |
| *Email (Work, student,                                                                                                    |                                                                                                    | Set Your Password                                                                                                    |
| *Email (Work, student, or personal)         Account Recovery         Okta can send you a text message or call you to provide a recovery code. This feature is useful when you don't have access to your email.         Format: [phone number plus area code]         e.g.: 5554567890         Phone Number (Text         Message)         Password Instructions:         Password must be at least 8 characters and include at least one uppercase letter, one lowercase letter, and one number. Special characters may be used, but are not required (such as #, !, %, *). Do NOT use all or part of your first or last name as part of your password (Example: Sunshine2)         Password         Confirm Password |                                                                                                    |                                                                                                    |
| Account Recovery         Okta can send you a text message or call you to provide a recovery code. This feature is useful when you don't have access to your email.         Format: [phone number plus area code]         e.g.: 5554567890         Phone Number (Text         Message)         Password Instructions:         Password must be at least 8 characters and include at least one uppercase letter, one lowercase letter, and one number. Special characters may be used, but are not required (such as #, !, %,*). Do NOT use all or part of your first or last name as part of your password (Example: Sunshine2)         Password         Confirm Password                                              | *Email (Work, stu<br>or personal)                                                                                                    | Jdent,                                                                                                    |
| Account Recovery         Okta can send you a text message or call you to provide a recovery code. This feature is useful when you don't have access to your email.         Format: [phone number plus area code]         e.g.: 5554567890         Phone Number (Text         Message)         Password Instructions:         Password must be at least 8 characters and include at least one uppercase letter, one lowercase letter, and one number. Special characters may be used, but are not required (such as #, !, %,*). Do NOT use all or part of your first or last name as part of your password (Example: Sunshine2)         Password         Confirm Password                                              |                                                                                                    |                                                                                                    |
| Okta can send you a text message or call you to provide a recovery code. This feature is useful when you don't have access to your email.         Format: [phone number plus area code]         e.g.: 5554567890         Phone Number (Text         Message)         Password Instructions:         Password must be at least 8 characters and include at least one uppercase letter, one lowercase letter, and one number. Special characters may be used, but are not required (such as #, !, %, *). Do NOT use all or part of your first or last name as part of your password (Example: Sunshine2)         Password         Confirm Password                                                                      | Account Reco                                                                                                    | Verv                                                                                                    |
| Format: [phone number plus area code]         e.g.: 5554567890         Phone Number (Text         Message)         Password Instructions:         Password must be at least 8 characters and include at least one uppercase letter, one lowercase letter, and one number. Special characters may be used, but are not required (such as #, !, %,*). Do NOT use all or part of your first or last name as part of your password (Example: Sunshine2)         Password         Confirm Password                                                                                                    |                                                                                                    | 1                                                                                                    |
| Phone Number (Text       Phone Number (Voice)         Message)       Password Instructions:         Password must be at least 8 characters and include at least one uppercase letter, one lowercase letter, and one number. Special characters may be used, but are not required (such as #, !, %,*). Do NOT use all or part of your first or last name as part of your password (Example: Sunshine2)         Password                                                                                                    | Okta can send yo<br>when you don't h                                                                                                    | ou a text message or call you to provide a recovery code. This feature is useful<br>ave access to your email.                                                                                                    |
| Password Instructions:<br>Password must be at least 8 characters and include at least one uppercase letter, one<br>lowercase letter, and one number. Special characters may be used, but are not required<br>(such as #, !, %, *). Do NOT use all or part of your first or last name as part of your password<br>(Example: Sunshine2)<br>Password<br>Confirm Password                                                                                                    | Okta can send yo<br>when you don't h<br>Format: [phone n<br>e.g.: 5554567890                                                                                                    | ou a text message or call you to provide a recovery code. This feature is useful<br>lave access to your email.<br>number plus area code]<br>0                                                                                                    |
| Password must be at least 8 characters and include at least one uppercase letter, one lowercase letter, and one number. Special characters may be used, but are not required (such as #, !, %, *). Do NOT use all or part of your first or last name as part of your password [Example: Sunshine2]                                                                                                    | Okta can send yo<br>when you don't h<br>Format: [phone n<br>e.g.: 5554567890<br>Phone Number<br>Message)                                                                                                    | ou a text message or call you to provide a recovery code. This feature is useful<br>have access to your email.<br>number plus area code]<br>0<br>r (Text Phone Number (Voice)                                                                                                    |
| Password Confirm Password                                                                                                    | Okta can send yc<br>when you don't h<br>Format: [phone n<br>e.g.: 5554567890<br>Phone Number<br>Message)<br>Password Inst                                                                                    | ou a text message or call you to provide a recovery code. This feature is useful<br>have access to your email.<br>number plus area code]<br>p<br>r (Text Phone Number (Voice)<br>tructions:                                                                                                    |
| Confirm Password                                                                                                    | Okta can send yc<br>when you don't h<br>Format: [phone n<br>e.g.: 5554567890<br>Phone Number<br>Message)<br>Password Inst<br>Dassword mut<br>lowercase lett<br>(such as #, !, 9<br>(Example: Sur             | ou a text message or call you to provide a recovery code. This feature is useful<br>have access to your email.<br>humber plus area code]<br>0<br>r (Text Phone Number (Voice)<br>tructions:<br>st be at least 8 characters and include at least one uppercase letter, one<br>ier, and one number. Special characters may be used, but are not required<br>%,*). Do NOT use all or part of your first or last name as part of your passwo<br>nshine2) |
|                                                                                                    | Okta can send yc<br>when you don't h<br>Format: [phone n<br>e.g.: 5554567890<br>Phone Number<br>Message)<br>Password Inst<br>Password mu:<br>lowercase lett<br>(such as #, !, %<br>(Example: Sur<br>Password | ou a text message or call you to provide a recovery code. This feature is useful<br>have access to your email.<br>number plus area code]<br>0<br>r (Text Phone Number (Voice)<br>tructions:<br>st be at least 8 characters and include at least one uppercase letter, one<br>ter, and one number. Special characters may be used, but are not required<br>%,*). Do NOT use all or part of your first or last name as part of your passwo<br>nshine2) |

### 16. Select the **OK** button.

| Message                                                                                                    | 1 |
|----------------------------------------------------------------------------------------------------|---|
| Your account has been activated. This is your ctcLink ID:<br>ATTENTION: Once you click OK, this box will disappear. Make note of your ctcLink ID right now before you click "OK" and remember your password. You will need both to sign in to<br>your account. (0,0) |   |
|                                                                                                    | J |

17. The Account Activation confirmation message displays.

### 18. Make note of your new ID and Password.

19. Close the browser tab.

**\*NOTE** - Please close your browser before attempting to log in to ctcLink.

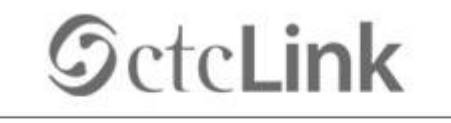

### WASHINGTON COMMUNITY AND TECHNICAL COLLEGES

Account Activation successfully completed. Please close your browser before logging in to ctcLink.

**PLEASE NOTE**: When prompted to close your browser(s), make sure to *close ALL browsers completely* for update to take place.

20. You have successfully activated your ctcLink account.

21. End of procedure.

For <u>help</u> troubleshooting issues regarding activating your *student* ctcLink account, please contact Grays Harbor College Student Help Desk. If you are an *employee* in need of assistance, please contact the Grays Harbor College Help Desk via email at <u>helpdesk@ghc.edu</u> or call 360-538-4064.